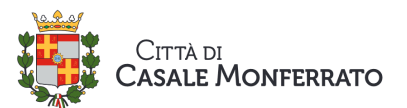

## ISTRUZIONI PER PAGAMENTO DEROGHE RUMORE CON PAGOPA DAL PROPRIO SMARTPHONE O PC SENZA RECARSI IN COMUNE

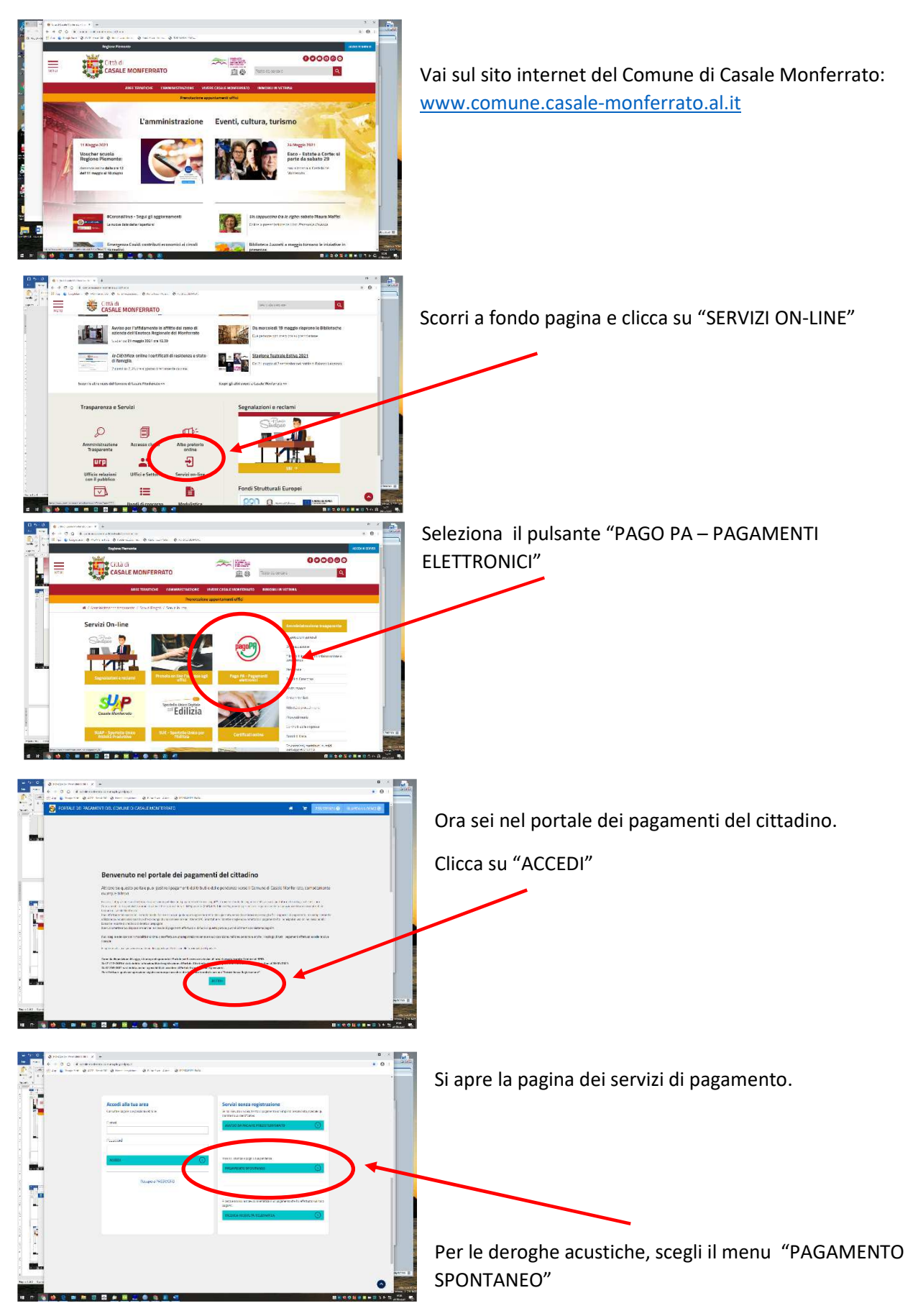

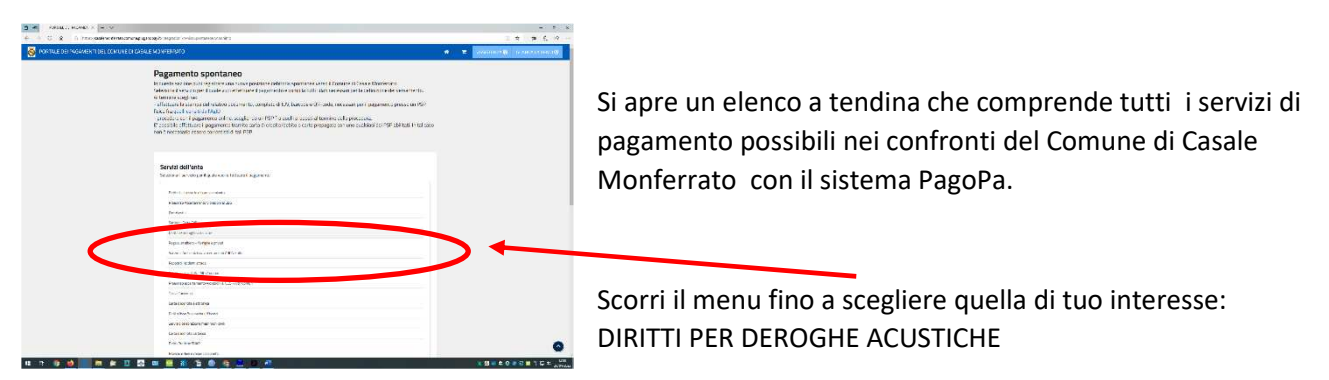

Si apre la pagina dove puoi inserire i tuoi dati di pagamento per i Diritti per deroghe acustiche.

| E PORTALE DEI PAGAMEN X + V                   |                                                                |                                      |            |                      |          |                           |     | - 0 | )        |
|-----------------------------------------------|----------------------------------------------------------------|--------------------------------------|------------|----------------------|----------|---------------------------|-----|-----|----------|
| > O 📾 🖹 https://casalemonferrato.comune.plug: | and pay.it/Integrazioni/AvvisoSpontaneoPAA                     | nonimo                               |            |                      |          |                           | □ ☆ | 2 1 | ß        |
|                                               | Inserisci i dati del pag                                       |                                      |            |                      |          |                           |     |     |          |
|                                               | DATI PAGAMENTO                                                 |                                      | IMPORTO    |                      |          |                           |     |     |          |
|                                               |                                                                |                                      |            |                      | fotale € |                           |     |     |          |
|                                               |                                                                |                                      |            |                      |          |                           |     |     |          |
|                                               | Inserire i dati del contr<br>I campi contrassegnati con * sono | ribuente debitore v<br>o obbligatori | erso la PA | A .                  |          |                           |     |     |          |
|                                               | Cognome/Denominazione*                                         | Nome                                 |            | CodiceFiscale/P.Iva* |          | Telefono                  |     |     |          |
|                                               | Email*                                                         | Indirizzo*                           |            | Civico*              |          | CAP*                      |     |     |          |
|                                               | Comune*                                                        |                                      | Sigla Prov | incia*               | Nazione* | •                         |     |     |          |
|                                               |                                                                |                                      |            | STAMPA               | AGGIU    | INGI AL CARRELLO PAGA ORA |     |     |          |
|                                               | - Charles                                                      |                                      |            |                      |          |                           |     |     |          |
|                                               |                                                                |                                      |            |                      |          |                           |     |     |          |
|                                               |                                                                |                                      |            |                      |          |                           |     |     | $\hat{}$ |

Nel campo DATI PAGAMENTO – ULTERIORI NOTE scrivi le date per le quali hai richiesto la deroga e il riferimento del luogo in cui si svolge la serata (es. BAR XXXX – 1 maggio, 2 maggio, 8 maggio 2024)

Nel campo IMPORTO scrivi il totale che paghi (euro 18,00 ogni serata, se con richiesta ordinaria).

Attenzione: se la richiesta è inviata con i requisiti di urgenza (a meno di 10 giorni lavorativi dall'evento richiesto) la tariffa per l'urgenza è di 58,00 euro per ogni serata

Nello spazio INSERIRE I DATI DEL CONTRIBUENTE DEBITORE VERSO LA PA compila tutti i campi con l'asterisco

Ora puoi scegliere PAGA ORA e pagare online con il circuito di pagamento che scegli (la tua banca, Satispay, PayPal ecc...)

Oppure STAMPA e verrà generato il Codice IUV (identificativo del tuo pagamento). Con il codice IUV stampato, puoi pagare presso la tua banca allo sportello, oppure presso uno degli sportelli abilitati portando il contante (tabaccherie, lottomatica, Sisal, uffici postali e molti altri)